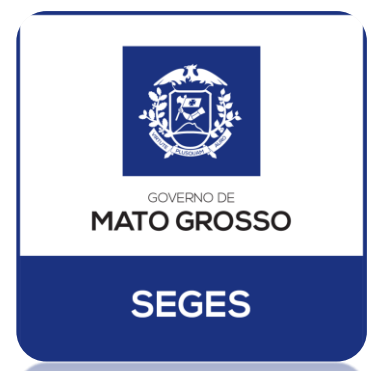

# PERGUNTAS FREQUENTES POSSE SEDUC CERTIDÕES E OUTROS

(Gestantes/Lactantes, Acúmulos de Cargos, MEI, Documentações)

Versão 1

ABRIL/2018 Cuiabá/MT

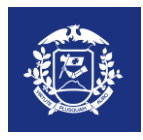

#### SECRETARIA DE ESTADO DE GESTÃO

Ruy Carlos Castrillon da Fonseca Secretário de Estado de Gestão

Adriana Araújo Silva Feitosa Secretária Executiva de Gestão

Carlos Mar Ayc Campelo Secretário Adjunto de Gestão de Pessoas

Luiz Corrêa de Mello Neto Superintendente de Gestão de Pessoas

> Felix Lautom Marques da Silva Coordenador de Provimento

Felipe Bereta da Silva Coordenador de Aplicação

Flávio Jabra Peixoto Coordenadora de Saúde e Segurança no Trabalho

> Jomair Robson da Silva Coordenador de Monitoramento

Alvair da Silva Alves Coordenador de Pericia Médica

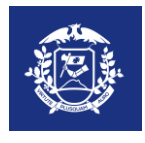

#### **COLABORADORES**

### Comissão Especial de Posse SEGES/SEDUC

Presidente: Felix Lautom Marques da Silva

Membros / Apoio Geral Antoniane de Campos Rodrigues - SEGES Danielle Bernardo da Silva - SEGES Dionezio Bonfim dos Santos - SEGES Mauro Cleber Barbosa de Oliveira - SEGES Vânia Ferreira Duarte - SEGES Wilma Ferreira Ponce - SEGES Anelice Izabel W. dos Santos - SEDUC Guimarins Barbosa de Souza - SEDUC Hitamar Freitas de Almeida - SEDUC Jefferson Machado Silva - SEDUC Maria Aparecida dos Reis - SEDUC Ruberval Nogueira da Silva - SEDUC Adriano Bismark da Silva Lucas - SEDUC Ida Mayara Paschoal Santana – SEDUC Maria Helena Marconato - SEDUC Sebastião Soares da Silva – SEDUC Isabel Cristina Melon de Souza Neves - SEGES Francisvaldo Pereira de Assunção - SEGES Ana Carolina Borges Gonçalves – SEGES Thais Baia Herani Hosi – SEDUC Isabela Prado Moraes – SEDUC

### Comissão Especial de Posse SEGES/SEDUC Elaborado por: Felix Lautom M. da Silva Colaboração: Integrantes da Comissão Especial de Posse e Apoio

Este passo a passo foi criado com o intuito de auxiliar os nomeados nos concursos do Estado de Mato Grosso em especial no Concurso da SEDUC. Procuramos inserir o máximo de informações possíveis para facilitar as informações que são necessárias para tomar posse. Caso alguma informação não corresponda nos contate no email provimento@gestao.mt.gov.br

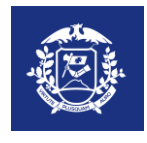

# Protocolo de Prorrogação

Art. 15 da LC 50/98 da SEDUC

A posse deverá ser efetuada no prazo mínimo de 30 (trinta) dias, a contar da publicação do ato de nomeação no Diário Oficial. (Nova redação dada pela LC 104/02)

§ 1º A requerimento do interessado, por motivo de força maior ou caso fortuito, o prazo da posse poderá ser prorrogado por mais 30 (trinta) dias. (Nova redação dada pela LC 104/02)

# **Como Solicitar**

 Entrar no Site da Secretaria de Estado de Gestão e preencher o Requerimento Padrão (http://www.gestao.mt.gov.br/images/files/REQUERIMENTO PADRAO

17042018154751.pdf)

- Juntar cópias dos Documentos (RG, CPF ou CNH, Comprovante de Residencia)
- 3. Enviar como Carta Registrada para:

Assunto: Prorrogação de Posse

Endereço: Secretaria de Estado de Gestão - Centro Político Administrativo, Bloco III, Rua C, S/N, CEP: 78049-005 Cuiabá/MT A/C - Protocolo da SEGES

 Aguardar o contato da Gerência de Recrutamento e Seleção da SEGES informando o número do Protocolo para acompanhamento da solicitação.

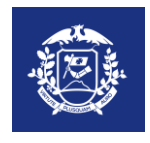

# Documentações

TODAS AS CÓPIAS DOS DOCUMENTOS PESSOAIS exigidos para a posse devem ser acompanhados dos ORIGINAIS.

TODAS AS CÓPIAS DOS CERTIFICADOS exigidos para a

posse devem ser acompanhados dos ORIGINAIS.

Documentos rasurados não serão aceitos.

As cópias NÃO precisam ser autenticadas.

O nomeado que comparecer sem quaisquer documentos

exigidos FICARÁ IMPEDIDO de tomar posse.

Lembramos que Não haverá EXCESSÕES.

# Como Retirar Certidões Criminais da Justiça Federal e Estadual pela Internet

## 1 – JUSTIÇA FEDERAL – TRF1, TRF2, TRF3 e TRF4

Conforme a INSTRUÇÃO NORMATIVA nº 003/2013 - Atualizada 2018 (Procedimentos para Posse) que se encontra no site da Secretaria de Estado de Gestão no link (<u>https://goo.gl/RxvMZV</u>) no ANEXO II, *item 1.12 - Certidão Criminal da Justiça Federal dos lugares onde tenha residido nos últimos 05 (cinco) anos. A certidão deve alcançar as instâncias de 1º e 2º graus;* 

Segue as instruções;

Para os nomeados que moram no **Mato Grosso, Acre, Amapá, Amazonas, Bahia, Distrito Federal, Goiás, Maranhão, Minas Gerais, Pará, Piauí, Rondônia, Roraima e Tocantins**, todos são alcançados pelo TRF da 1ª Região (http://portal.trf1.jus.br/Servicos/Certidao/).

No TRF1, não discrimina qual é de 1º ou 2º Grau e sim Geral e Subseção

### 1. Como emitir a Certidão Geral TRF1

1 – Abra o link do Tribunal (Preferencialmente no Internet Explorer)

### 1.1 – Desabilite os pop-ups

2 – Insira seu CPF nos dois campos (CPF/CNPJ da Certidão e CPF do Requisitante) conforme imagem

| Attp://portal.trf1.jus.br/Servicos/Certidao/              | , D → C 🥖 🖉 .: Sistema de Emissão de Ce ×                                                                                                    |
|-----------------------------------------------------------|----------------------------------------------------------------------------------------------------|
| JUSTIÇA FEDERAL<br>Tribunal Regional Federal da 1º Região | TRIBUNAL REGIONAL FEDERAL DA PRIMEIRA REGIÃO<br>(61) 3334-5225                                                                                                    |
| Sistema de Emissão                                        | de Certidões Negativas da 1a Região                                                                                                    |
| Opções<br>Emitir Certidão                                 | Emitir Certidão                                                                                                    |
| Autenticidade de Certidao<br>Base Legal                   | Atenção: para emissão da certidão é necessário o uso dos navegadores <u>Chrome ou Firefox atualizados</u> e com <u>pop-up desbloqueado</u> .<br>Em caso de dúvidas, contatar a Central de Serviços de Ti da JF1 ( <u>csti@trf1.ius.br</u> ). |
|                                                           | CPF/CNPJ da Certidão                                                                                                    |
| (                                                         | CPF do Requisitante                                                                                                    |
|                                                           | Orden                                                                                                    |
|                                                           | - V                                                                                                    |

3 – Escolha o Órgão (Tribunal Federal Regional da 1ª Região)

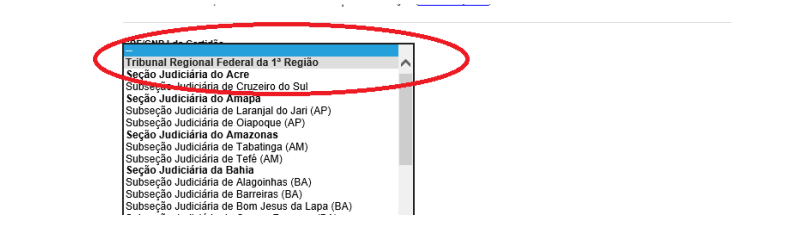

4 – Escolha o Tipo de Certidão (CRIMINAL)

| Tipo de Cer | tidão           |                                   |  |
|-------------|-----------------|-----------------------------------|--|
| Cível e Cri | minal           |                                   |  |
| Criminal    |                 |                                   |  |
| Lichord     |                 | 2                                 |  |
| N           | lão sou um robô |                                   |  |
|             |                 | reCAPTCHA<br>Privacidade - Termos |  |

- 5 Selecione a caixa "Não sou um robô)
- 6 Clique em Emitir.

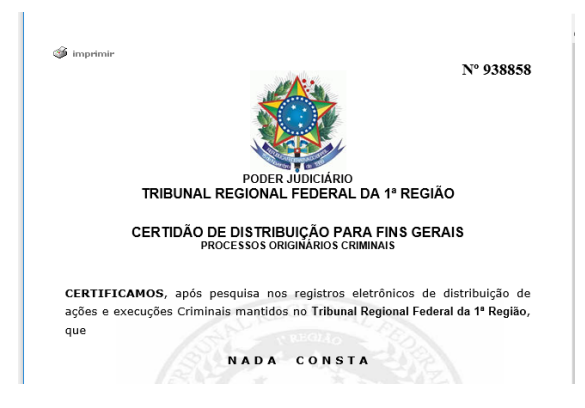

## 2. Como emitir a Certidão Federal Local

- 1 Siga os passos 1 e 2 do Item 1;
- 2 Escolha o Órgão (Seção Judiciária (Nome do Estado/ou Subseção)

| CDE/CND L de Certidãe                            | _ |
|--------------------------------------------------|---|
| Subseção Judiciária de Eunápolis (BA)            |   |
| Subseção Judiciária de Feira de Santana (BA)     | ~ |
| Subseção Judiciária de Guanambi (BA)             |   |
| Subseção Judiciária de Ilhéus (BA)               |   |
| Subseção Judiciária de Irecê (BA)                |   |
| Subseção Judiciária de Itabuna (BA)              |   |
| Subseção Judiciária de Jequié (BA)               |   |
| Subseção Judiciária de Juazeiro (BA)             |   |
| Subseção Judiciária de Paulo Afonso (BA)         |   |
| Subseção Judiciária de Teixeira de Freitas (BA)  |   |
| Subseção Judiciária de Vitória da Conquista (BA) |   |
| Seção Judiciária do Distrito Federal             |   |
| Seção Judiciária de Goiás                        |   |
| Subseção Judiciária de Anápolis(GO)              |   |
| Subseção Judiciária de Aparecida de Goiânia(GO)  |   |
| Subseção Judiciária de Formosa(GO)               |   |
| Subseção Judiciária de Itumbiara(GO)             |   |
| Subseção Judiciária de Jatal(GO)                 |   |
| Subecção Judiciária de Luziania(GO)              |   |
| Subseção Judiciária de Rio Verde(GO)             |   |
| Subseção Judiciária de Uruaçu(GO)                |   |
| Seção Judiciária de Mato Grosso                  | N |
| Subseção Judiciária de Barra do Garças (MT)      |   |
| Subseção Judiciária de Cáceres (MT)              |   |
| Subseção Judiciária de Diamantino (MT)           |   |
| Subseção Judiciária de Juína (MT)                |   |
| Subseção Judiciária de Rondonópolis (MT)         | 1 |
| Subseção Judiciária de Sinop (MT)                | - |
| Seção Judiciária do Maranhão                     | V |
| Subseção Judiciária de Bacabal (MA)              |   |

#### 3 – Sigas os passos 4, 5 e 6 do Item 1;

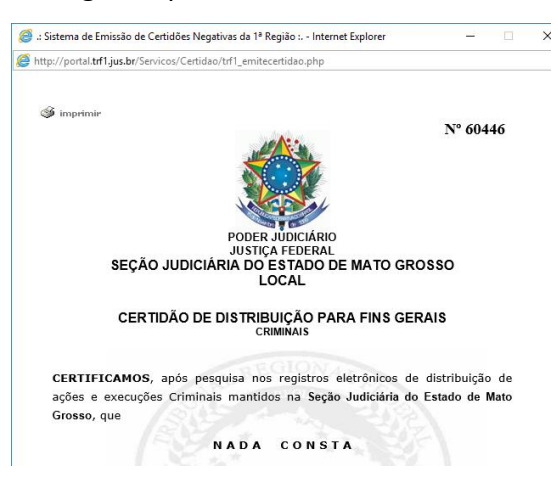

### 3. Como emitir a Certidão Geral TRF2

Para os nomeados que moram no **Rio de Janeiro e Espírito Santo**, todos são alcançados pelo TRF da 2ª Região (http://www10.trf2.jus.br/portal).

O TRF2, não discrimina qual é de 1º ou 2º Grau, e sim, Geral e Seção Judiciária do

### Rio de Janeiro e Seção Judiciária do Espírito Santo

Como proceder:

- ✓ Clique em TRF2 para Certidões Gerais
- ✓ Clique no seu Estado (RJ ou ES) para certidões Locais

| 👍 Cert                          | idão eletrônica    | • Con: ×                                      |                              |                     |                                 | and share                     |                                  | feix — 🖬 🗙                        |
|---------------------------------|--------------------|-----------------------------------------------|------------------------------|---------------------|---------------------------------|-------------------------------|----------------------------------|-----------------------------------|
| $\leftrightarrow \ \rightarrow$ | C 🗘 🛈              | www10.trf2.jus.br/consultas/                  | certidao-eletronica/         |                     |                                 |                               |                                  | 🖈 🕐 💺 🗣                           |
| ★ Book                          | cmarks 🤸 A         | cademia de Pregad 🔳 Os Prin                   | neiros 5 anos 🛛 🛞 🛛 Bem      | Bela: Focus T25 🛛 🔤 | Google Tradutor 🔣 www.l         | ds.org.br/dowr 🔯 Quebra       | cabeça Mod                       | » Outros favoritos                |
|                                 | JUSTIÇA<br>FEDERAL | TRF2 INSTITUCIONAL                            | CONSULTAS E SERVIÇO          | S TRANSPARÊNC       | IA EMARF CCJF COR               | REGEDORIA OUVIDORIA           | COJEF CONCILIAÇA                 | ÃO SJRJ SJES                      |
|                                 |                    |                                               |                              |                     |                                 |                               | rocessual: <u>TRF2</u>           | "   <u>SJRJ</u> 🖓   <u>SJES</u> 🖉 |
|                                 | CONS               | ULTAS E SERVIÇOS                              |                              |                     |                                 | Jurisprudência, Sentenças, At | os, Biblioteca, Portal           | 气 ∳ ?                             |
|                                 | APOLO              | CONSULTA PROCESSUAL                           | JURISPRUDÊNCIA               | PRECEDENTES         | PRECATÓRIOS E RPVS              | DIÁRIO ELETRÔNICO             | MAIS SERVIÇOS 🛛                  |                                   |
|                                 | Portal TRF         | <u>2 &gt; Consultas e Serviços</u> > Certidão | eletrônica – Emissão e valid | ação                |                                 |                               |                                  |                                   |
|                                 | Certic             | lão eletrônica – Emi                          | ssão e validaçã              | ío                  |                                 |                               |                                  |                                   |
|                                 | A emiss            | são de certidão de distribuiç                 | ão de ações da com           | petência da Justiça | a Federal da 2ª Região p        | ela internet é um serviço     | gratuito.                        |                                   |
|                                 | Certida            | ăo de distribuição - Emi                      | ssão, impressão e            | e confirmação c     | de autenticidade                |                               |                                  |                                   |
|                                 |                    | Certidão de distribuiçã                       | 0                            | <b>\$</b><br>\$     | SJRJ<br>ertidão de distribuição | 4                             | SJES<br>Certidão de distribuição |                                   |

### 4. Como emitir a Certidão Geral TRF3

Para nomeados que Mato do os moram no Grosso Região Sul e São Paulo, todos são alcançados TRF da 3ª pelo (http://web.trf3.jus.br/certidao/Certidao/Solicitar).

Preencha os campos e solicite a Certidão

| → C û 🛈 Não seguro   web.trf3jus.br/certidao/Solicitar                                                                      | ۲ D) |
|----------------------------------------------------------------------------------------------------|------|
| Apps 🗅 WMServices                                                                                                    |      |
| JUSTIÇA FEDERAL<br>Tribunal Regional Federal da 3ª Região                                                                   |      |
| Solicitar Certidão                                                                                                    |      |
| Dados para Solicitação de Certidão                                                                                          |      |
|                                                                                                    |      |
| 🛦 Favor informar o nome completo com todos os sinais de acentuação (incluindo til) e cedilha.                               |      |
| Por favor, preencha os campos abalios <u>e clique par "Solicitar Carticido".</u> Os campos marcados com * são obrigatórios. |      |
| Tipo de certidão : • (6) Certidão de Distribuição<br>Centridão de Distribuição para Elec Fletore                            |      |
| Abrangència da certidão: 🛞 Justiça Federal de Primeiro Grau em São Paulo 1º Grau                                            |      |
|                                                                                                    |      |
| Nome completo: *                                                                                                    |      |
| Tipo de documentor 🔹 🛞 CPF 💿 CNIDI 💿 Pessoa Física sem CPF 💿 Pessoa Jurídica sem CNIDI                                      |      |
| Número do CPF+*                                                                                                    |      |
| FINKGCBV       (2 Obter outro código         49 Pronunciar código                                                           |      |
| Digite o código acima:"                                                                                                    |      |
| Solicitar Certidão Cancelar                                                                                                 |      |
|                                                                                                    |      |

| <ul> <li>← → C û ③ Não seguro   web.trf3.jus.br/certidao/Certidao/Solicitar</li> <li>iii Apps ⓑ WMServicos</li> </ul>                                                         | ☆ 👀 |
|----------------------------------------------------------------------------------------------------|-----|
| JUSTIÇA FEDERAL<br>Tribunal Regional Federal da 3ª Região                                                                                                    |     |
| Solicitar Certidão                                                                                                    |     |
| Dados para Solicitação de Certidão                                                                                                    |     |
| ▲ Favor informar o nome completo com todos os sinais de acentuação (incluindo til) e cedilha.                                                                                 |     |
| Por favor, preencha os campos abalino un entre de la católijo". Os campos marcados com " são obrigatórios.<br>Tipo de certidão e Distribuição<br>"Ocensida de Distribuição    |     |
| Abrangência da certidão: * O Justiça Federal de Primeiro Grau em São Paulo<br>Distributo corras do Primeiro Grazo do Sul<br>Tribunal Regional Federal da 3ª região<br>2º Grau |     |
| Nome completo: *                                                                                                    |     |
| Tipo de documento: *                                                                                                    |     |
| Número do CPF:*                                                                                                    |     |
| FINKGCBV Cober outro código                                                                                                    |     |
| Digite o código acima:*                                                                                                    |     |
| Solicitar Cartidão Cancelar                                                                                                    |     |

### 5. Como emitir a Certidão Geral TRF4

Para os nomeados que moram no Rio Grande do Sul, Santa Catarina e Paraná,

todos são alcançados pelo TRF da 4ª Região

(https://www2.trf4.jus.br/trf4/processos/certidao/index.php).

Preencha os campos e solicite a Certidão de 1º Grau

| Seguro   https://www2                                                                                   | rf4.jus.br/trf4/processos/certidao/index.php                                                    |
|----------------------------------------------------------------------------------------------------|-------------------------------------------------------------------------------------------------|
| Certidão                                                                                                |                                                                                                 |
| Preencha os campos abai<br>freqüentes).                                                                 | co com o CPF/CNPJ e com um nome para consultar a certidão (clique aqui para ver as dúvidas mais |
| CPF/CNPJ:                                                                                               |                                                                                                 |
|                                                                                                    |                                                                                                 |
| Nome:                                                                                                   |                                                                                                 |
| Nome:<br>Tipos de certidões (Se                                                                         | ecione apenas UM dos tipos abaixo):                                                             |
| Nome:<br>Tipos de certidões (Se<br>Tipo 1.Fins Gerais 1º                                                | ecione apenas UM dos tipos abaixo):<br>Grau Somente Criminal                                    |
| Nome:<br>Tipos de certidões (Se<br>Tipo 1.Fins Gerais 1º<br>© Criminal © Cíve                           | ecione apenas UM dos tipos abaixo):<br>Grau<br>© Civel e Crijunal                               |
| Nome:<br>Tipos de certidões (Se<br>Tipo 1.Fins Gerais 1º<br>® Criminal © Cive                           | ecione apenas UM dos tipos abaixo):<br>Grau<br>© Civel e Crivinal                               |
| Nome:<br>Tipos de certidões (Se<br>Tipo 1.Fins Gerais 1º<br>© Criminal © Cive<br>Tipo 2.Fins Eleitorais | ecione apenas UM dos tipos abaixo):<br>Grau<br>© Civel e Crivinal<br>(Lei da Ficha Limpa)       |

Para solicitar a Certidão de 2º Grau entrar em contato com o TRF4 no email srip@trf4.jus.br

ou ligar no (51) 3213-3450.

Dados necessários: Nome Completo, CPF, Informar que é Certidão de 2º Grau Criminal, Finalidade: Concurso Público.

## 2 – JUSTIÇA ESTADUAL

Conforme a INSTRUÇÃO NORMATIVA nº 003/2013 - Atualizada 2018 (Procedimentos para Posse) que se encontra no site da Secretaria de Estado de Gestão no link (<u>https://goo.gl/RxvMZV</u>) no ANEXO II, *item 1.13 - Certidão Criminal da Justiça Estadual dos lugares onde tenha residido nos últimos 05 (cinco) anos. A certidão deve alcançar as instâncias de 1º e 2º graus;* 

Segue as instruções;

Tribunal de Justiça de Mato Grosso (http://cidadao.tjmt.jus.br/Servicos/CertidaoNegativa/) Clique no link da Certidão que deseja emitir

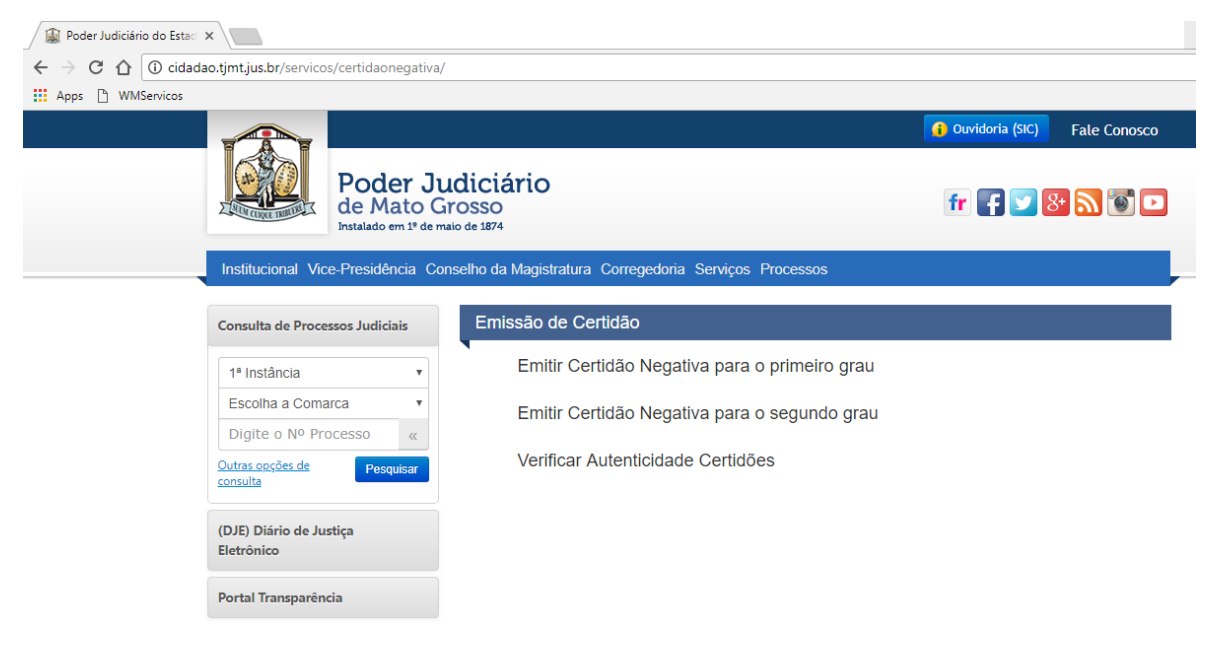

#### \*\*\*IMPORTANTÍSSIMO\*\*\*

Alguns Tribunais de Justiça Estadual **não emitem** a Certidão de 1º ou 2º Grau via Internet. Nesse caso, se faz necessário ir pessoalmente no Tribunal e solicitar.

O Tribunal de Justiça de *São Paulo* solicita que o requerente vá pessoalmente e solicite a certidão de 2º Grau que leva até 5 dias para ficar pronta.

O Tribunal de Justiça do *Rio de Janeiro* **não emite** a Certidão de 1º Grau via internet. É necessário solicitar com antecedência na Central de Certidões (<u>www.riorapido.com.br</u>). Para os nomeados de Goiás, segue o link (www.tjgo.jus.br)

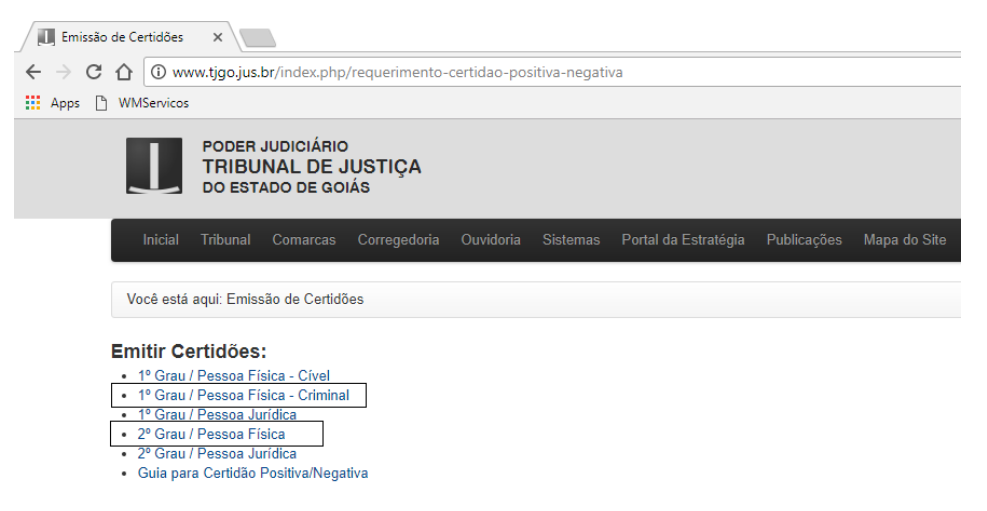

Para os nomeados do *Paraná*, a **Certidão Criminal de 1º Grau** é retirada diretamente nas <u>COMARCAS</u>, pois o Sistema não é integrado.

Para a Certidão Criminal de 2º Grau, segue esclarecimentos enviados pelo TJPR.

Para solicitar Certidões Negativas do 2º Grau de jurisdição do Paraná (TJPR) é necessário efetuar o pagamento de custas, todo o procedimento é orientado no link abaixo:

https://www.tjpr.jus.br/certidao-negativa

Em caso de dúvidas pode-se ligar para (41) 3210-8000 e todas as orientações serão fornecidas.

Informações fornecidas por,

Wilson de Souza Pereira

Chefe da Divisão de Protocolo Administrativo - DGD

Telefone: (41) 3210-7069

Sede Mauá – Sobreloja

# Como Retirar Certidão de Vínculo Funcional

# 1 – Prefeitura de Cuiabá

Conforme a INSTRUÇÃO NORMATIVA nº 003/2013 - Atualizada 2018 (Procedimentos para Posse) que se encontra no site da Secretaria de Estado de Gestão no link (<u>https://goo.gl/RxvMZV</u>) no ANEXO II, *item 1.14 - Certidão de Vínculo Funcional Municipal do domicílio do candidato;* 

A Prefeitura de Cuiabá disponibiliza no link (http://transparencia.cuiaba.mt.gov.br/transparencia/servlet/wmservicos?1) o acesso à **Certidão de Vínculo Funcional** conforme imagem abaixo.

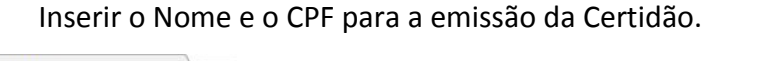

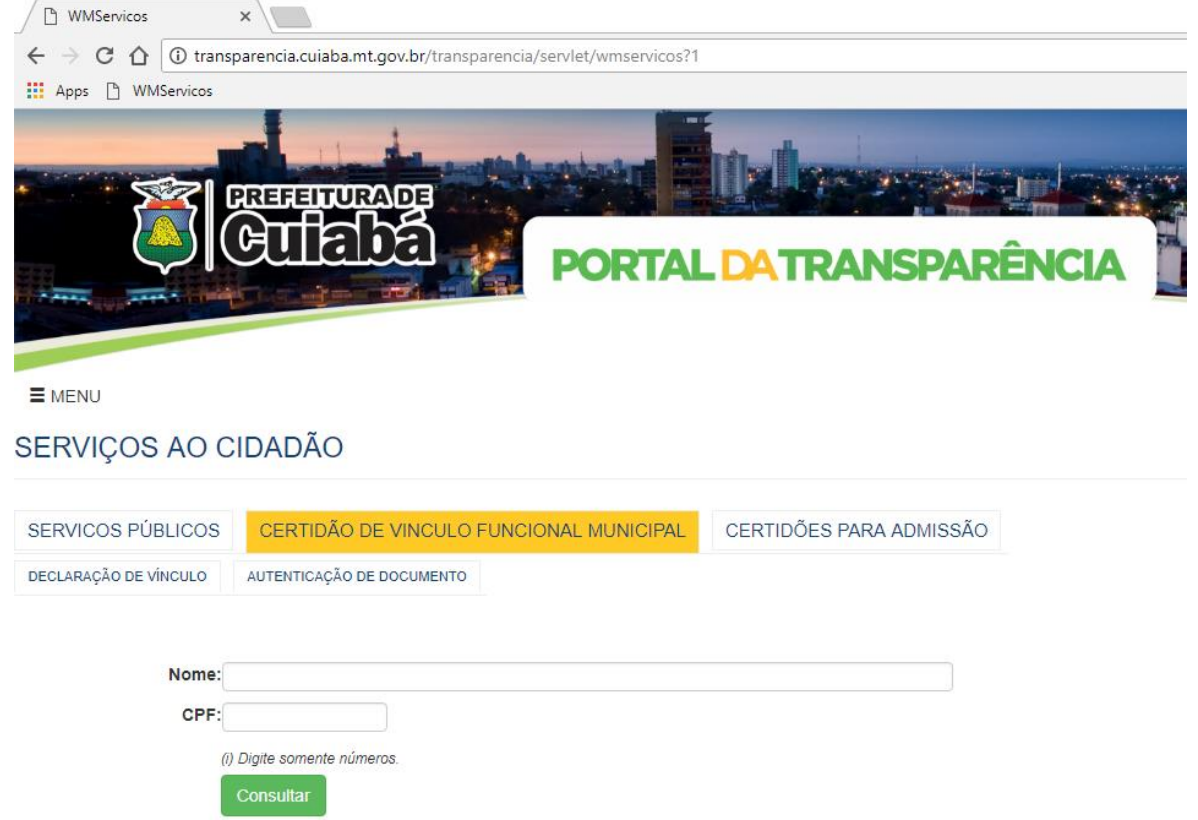

As Prefeituras que não dispõe de Sistema de Emissão da Certidão de Vínculo Funcional podem utilizar o modelo gerado pela Prefeitura de Cuiabá, lembrando que a mesma deve ser em **papel timbrado** e assinado.

# Como Retirar Certidão da Junta Comercial

## 1 – Junta Comercial de outros Estados

Necessário constar na Certidão que o **nomeado** não participa da Administração, gerência de empresa privada.

Importante: O Nomeado pode ser sócio, porém não pode participar da administração da empresa.

## 2 – Junta Comercial de Mato Grosso

Conforme a INSTRUÇÃO NORMATIVA nº 003/2013 - Atualizada 2018 (Procedimentos para Posse) que se encontra no site da Secretaria de Estado de Gestão no link (<u>https://goo.gl/RxvMZV</u>) no ANEXO II, *item 1.15 - Certidão Específica da Junta Comercial do Estado de domicílio do candidato de não participação de gerência ou administração de empresa privada, de sociedade civil, ou exercer comércio e, nessa qualidade, não transacionar com o Estado;* 

Para a retirada da Certidão segue os passos.

- 1. Entrar no link (<u>http://www.jucemat.mt.gov.br/</u>)
- 2. Clicar em Portal de Serviços (<u>http://portalservicos.jucemat.mt.gov.br</u>)
- 3. Caso não seja cadastrado, Criar um novo Usuário não esquecer a senha
- 4. Usuário criado, entrar no Sistema utilizando CPF e Senha
- 5. Ao entrar no Sistema clicar em Serviços Web (Emissão de Certidões)
- 6. Clicar em: Certidão Específica Digital

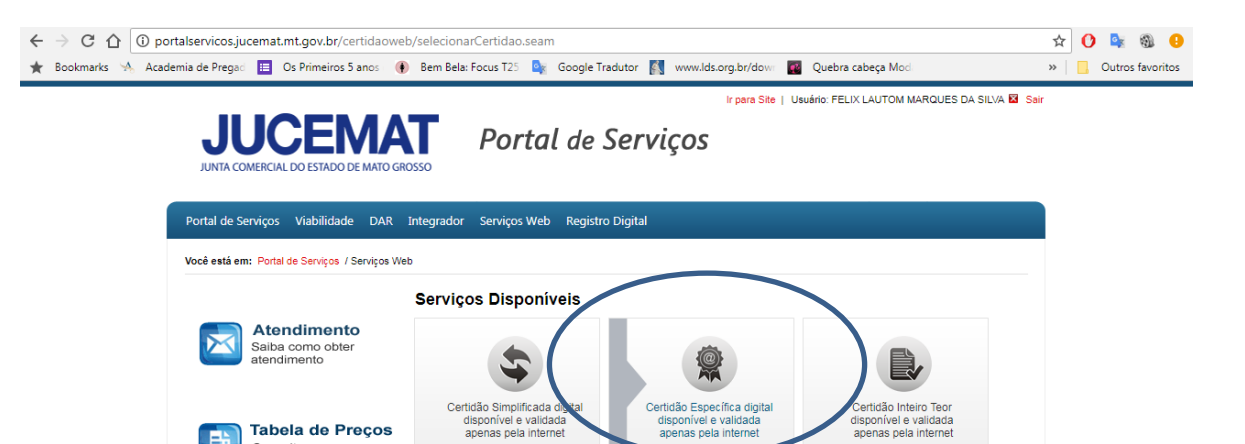

- 7. Clicar em Nova Solicitação
- Clicar em: <u>Negativa da Existência de Empresa ou de Participação de Pessoa em</u> <u>Empresa</u>
- 9. Selecionar: Certidão Negativa em Nome da Pessoa Física
- 10. Clique em avançar
- 11. Envie uma cópia do RG em formato PDF
- 12. Insira o número do seu CPF
- 13. Clique em Solicitar
- 14. Aparecerá o Valor a ser Pago, clique em Solicitar Certidão
- 15. Será gerado um código que você utilizará para Consultar a sua solicitação

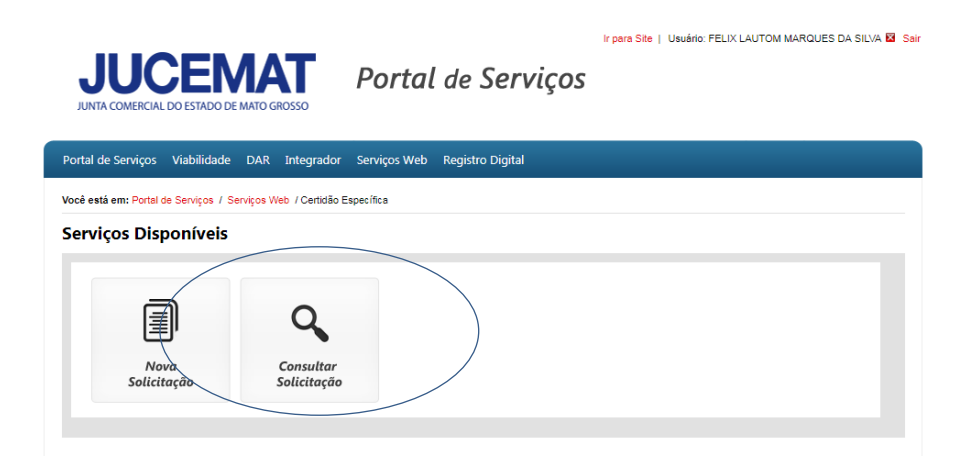

- 16. Siga os passos que serão fornecidos e;
- 17. Imprima a Certidão.

\*\*\*INFORMAÇÕES IMPORTANTES\*\*\*

MICROEMPREENDEDOR INDIVIDUAL – MEI

O MEI fica impedido de tomar posse, por se enquadrar em administrador ou gerente de empresa privada. ANEXO II, *item 1.15 da Instrução Normativa 03/2013.* 

Necessário protocolar a solicitação de Baixa da Empresa.

Trazer cópia do protocolo ou já constar o protocolo na Certidão Expedida pela **Jucemat** ou Junta Comercial do Estado de domicilio.

## **GESTANTES / LACTANTES**

As GESTANTES / LACTANTES que não possuem nenhum tipo de vínculo empregatício **poderão** ser empossadas normalmente.

As GESTANTES / LACTANTES que possuem vínculos empregatícios e estão amparadas pelo INSS e possuem Licença para Tratamento de Saúde, Licençamaternidade, DEVERÃO cumprir o tempo das licenças e após tomar a posse.

As GESTANTES / LACTANTES que possuem algum impedimento para a posse, em razão de Atestados Médicos, **DEVERÃO** cumprir o tempo do Atestado para estar apta a tomar posse.

# ACÚMULO DE CARGOS

Os casos que ensejam acúmulo de cargos estão sendo analisados nas suas particularidades. Optamos por não elencar aqui os casos, porém os acúmulos que já são aprovados por Lei, não há o que se discutir.

Os casos em que já se sabe que haverá acúmulo de cargo ou incompatibilidade de horários (ex: mora em uma cidade e já possui uma cadeira de professor e passou para outra distante), solicitamos que o Nomeado(a) compareça na Posse com o pedido de vacância ou exoneração conforme *Instrução Normativa 03/2013*.